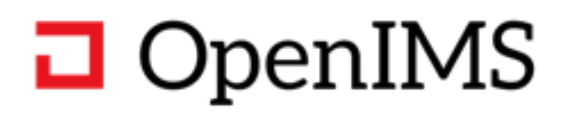

# **OpenIMS® ADG** Technisch en Functioneel Beheer handleiding

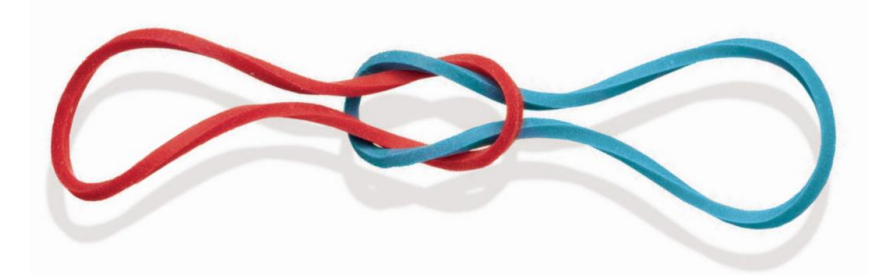

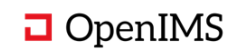

# Inhoudsopgave

| 1 | INLEIDING                                          |                                                                          |
|---|----------------------------------------------------|--------------------------------------------------------------------------|
| 2 | OVERZICHT                                          | 4                                                                        |
| 3 | TEMPLATE BEHEER ADG                                | 5                                                                        |
|   | <ul> <li>3.1 Recent gewijzigde templates</li></ul> | 5<br>5<br>6<br>7<br>8<br>9<br>9<br>9<br>13<br>14<br>14<br>16<br>18<br>18 |
| 4 | RECHTEN BEHEER ADG                                 | 19                                                                       |
| 5 | SYSTEEMBEHEER ADG                                  | 20                                                                       |
|   | <ul> <li>5.1 Monitoring (dashboard)</li></ul>      | 20<br>21<br>24<br>24<br>25<br>25<br>25<br>26<br>27<br>27                 |
| 6 | MAATWERK                                           |                                                                          |

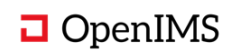

#### 1 INLEIDING

**OpenIMS Advanced Document Generator** (OpenIMS ADG) biedt organisaties een standaard platform voor het, conform de huisstijl, genereren van complexe en gepersonaliseerde documenten op basis van verschillende databronnen (ERP, CRM, databases, XML, JSON, etc.) en document bouwstenen. Hierdoor kunt u op een uniforme en consistente manier communiceren met uw klanten en relaties. Het eindresultaat kan via verschillende kanalen worden verspreid zoals e-mail, printers, CRM, document managementsystemen, etc.

Middels OpenIMS Advanced Document Generator (ADG) kunnen documenten gegenereerd worden op basis van flexibele templates.

Met ADG kunnen onder andere:

- Gegevens uit OpenIMS en andere ICT-systemen (ERP, CRM, etc.) gebruikt worden binnen document templates.
- Dit kunnen ook lijsten (tabellen) gegenereerd worden voor bijvoorbeeld begrotingen of facturen.
- Binnen deze lijsten kunnen ook berekeningen (bijvoorbeeld totalen) gemaakt worden.
- Er kunnen standaardteksten (bouwstenen, templates) gemaakt worden welke binnen verschillende templates hergebruikt kunnen worden.
- Bouwstenen kunnen binnen bouwstenen gebruikt worden (nesting).
- Templates kunnen als bijlagen van andere templates gebruikt worden om meervoudige documenten te genereren.
- ADG kan op zichzelf gebruikt worden of in combinatie met andere (OpenIMS) producten.

Belangrijke voordelen van OpenIMS ADG:

- Volledig webbased.
- Centraal beheren huisstijl en herbruikbare modellen en bouwstenen.
- Decentraal beheren standaard teksten in de tekstverwerker.
- Bestaande documenten kunnen worden gebruikt als basis voor modellen en/of standaard teksten.
- Bewaking met rechten, workflow en een audit trail (wie mag wat, wie heeft wat gedaan).
- Stijging van de productiviteit door het automatiseren van documentgeneratie.
- Gestroomlijnde processen om bedrijfsspecifieke contracten, brieven, offertes en verkoopmateriaal te produceren.
- Zeer hoge generatiesnelheid dus ook geschikt voor grote volumes.
- Een eenvoudige gebruiksvriendelijke wijze om velden uit verschillende databronnen in documenten te zetten.
- Verhoging efficiëntie en kwaliteit.

In ADG en in dit document wordt de term 'templates' gebruikt als algemene term voor templates, bouwstenen, standaardteksten, etc. ADG is flexibel en kan worden geconfigureerd om de binnen de organisatie gebruikelijke terminologie te gebruiken.

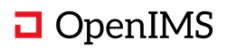

#### 2 OVERZICHT

Nadat in de beheermodule is vastgelegd hoe documenten gegenereerd moeten worden kan vervolgens de document generator gekoppeld worden aan de juiste databronnen en kan ADG op grote schaal documenten gaan genereren en deze vervolgens naar de juiste bestemming sturen.

Schematisch overzicht:

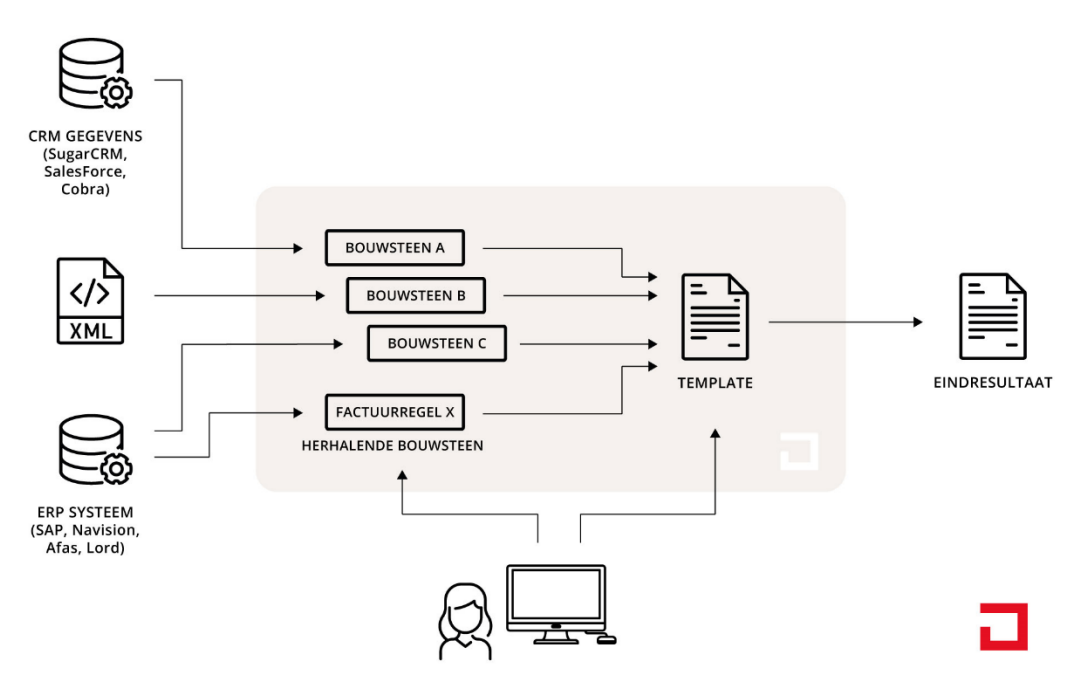

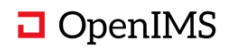

#### **3 TEMPLATE BEHEER ADG**

OpenIMS Advanced Document Generator geeft de beheerder de mogelijkheid om middels de webbrowser document templates te beheren. ADG is een aparte module van het product OpenIMS naast de modules DMS (Document management), CMS (Content management), PS (Portalen) en BPMS (Business process management). ADG kan op zichzelf gebruikt worden of in combinatie met andere (OpenIMS) producten.

#### 3.1 Recent gewijzigde templates

Nadat de beheerder vanuit het hoofdmenu naar ADG is genavigeerd wordt het onderstaande scherm weergegeven.

| ADG Recente templates                         |                                                    |                 |                   |                             | >>    |                |   |
|-----------------------------------------------|----------------------------------------------------|-----------------|-------------------|-----------------------------|-------|----------------|---|
| Recent gewijzigd                              |                                                    |                 |                   | ,                           | Ni Ni | euw document   |   |
| Naam                                          | Template ID                                        | Туре            | Laatst gewijzigd♥ | Door                        | Nie   | uw template    |   |
| ABC                                           | ABCDEFG                                            | Bouwsteen       | 15 Apr 2021 14:22 | ADG beheerder               |       |                |   |
| st AWB1GK07                                   | st AWB1GK07                                        | Standaard tekst | 8 Apr 2021 09:27  | Nico de Vries (OSICT)       | Zo    | eken           |   |
| st AWB1GK07 GV_Test012 (naam) ok123           | st AWB1GK07 GV_Test012 (Template ID)               | Standaard tekst | 8 Apr 2021 09:26  | Guido Vriesinga             |       |                |   |
| Multidata testdoc                             | Multidata testdoc                                  | Standaard tekst | 4 Apr 2021 14:54  | Guido Vriesinga             | <#    | Jle templates> | ~ |
| Ondertekening AO new                          | dsadfadsaf                                         | Bouwsteen       | 1 Apr 2021 18:49  | Guido Vriesinga             | Ze    | ek             |   |
| ABC gewijzigd                                 | ABC_Test1                                          | Bouwsteen       | 30 Mrt 2021 12:18 | Dimitri van Gameren (OSICT) |       |                |   |
| abc kopie 1                                   |                                                    | Bouwsteen       | 30 Mrt 2021 12:18 | Dimitri van Gameren (OSICT) |       |                |   |
| ABC                                           | ABC_Test1                                          | Bouwsteen       | 30 Mrt 2021 12:14 | Dimitri van Gameren (OSICT) |       |                |   |
| ABC                                           | ABC_Test1                                          | Bouwsteen       | 30 Mrt 2021 12:07 | Dimitri van Gameren (OSICT) |       |                |   |
| ABC                                           | ABC_Test1                                          | Bouwsteen       | 30 Mrt 2021 10:35 | ADG beheerder               |       |                |   |
| Bla Test 2                                    |                                                    | Bouwsteen       | 30 Mrt 2021 10:21 | Dimitri van Gameren (OSICT) |       |                |   |
| voorbeeld 5                                   | voorbeeld_5                                        | Repeater        | 29 Mrt 2021 13:19 | Dimitri van Gameren (OSICT) |       |                |   |
| z Ondertekening MRS                           | ONDERTEKENING_MRS.DOCX                             | Bouwsteen       | 25 Mrt 2021 16:25 | Nico de Vries (OSICT)       |       |                |   |
| HREmployeeContract                            | HREmployeeContract                                 | Template        | 25 Mrt 2021 09:31 | Beheerder                   |       |                |   |
| 001KAOexternlogo GV_Test012 (Naam)            | 001KAOexternlogo GV_Test012 (Template ID)          | Model           | 24 Mrt 2021 17:01 | Guido Vriesinga             |       |                |   |
| Ondertekening AO                              | ONDERTEKENING AO.DOCX                              | Bouwsteen       | 24 Mrt 2021 13:00 | Beheerder                   |       |                |   |
| voorbeeld2                                    | voorbeeld 2                                        | Bouwsteen       | 15 Mrt 2021 15:41 | ADG beheerder               |       |                |   |
| Ondertekening AO (GV_Test012)                 | ONDERTEKENING AO.DOCX (GV_Test012)                 | Bouwsteen       | 12 Mrt 2021 20:15 | Beheerder                   |       |                |   |
| Ondergetekenden koper 1 en 2 VKK (GV_Test012) | ONDERGETEKENDEN KOPER 1 EN 2 VKK.DOCX (GV_Test012) | Bouwsteen       | 12 Mrt 2021 20:15 | Beheerder                   |       |                |   |

Dit scherm geeft recent gewijzigde templates weer. Door op één van de templates te klikken kan deze worden aangepast in het wijzigingsscherm van ADG.

#### 3.2 Zoeken in templates

Indien de beheerder een bestaand template wilt gebruiken en deze staat niet in het scherm 'recent gewijzigd' dan kan het zoekveld gebruikt worden. Het zoekveld geeft naast het zoeken ook een lijst waarin de beheerder op verschillende type templates kan filteren, zoals bijvoorbeeld 'Herhalende bouwsteen' of 'Bouwsteen'. Deze types zijn vrij te kiezen en kunnen in het siteconfig bestand van OpenIMS beheerd worden. Dit zoekveld is hieronder afgebeeld.

| Zoeken                     |   | ^ |
|----------------------------|---|---|
| <alle templates=""></alle> | ~ |   |
| Zoek                       |   |   |
| fbeelding 2                |   |   |

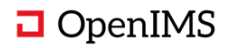

Nadat de beheerder een zoekopdracht heeft uitgevoerd, worden de zoekresultaten zoals in de afbeelding hieronder getoond. Bij het klikken op de titel van het gevonden template wordt de template geopend in het bewerkscherm van de ADG.

| ADG                                                                                                    | >> |                |   |
|----------------------------------------------------------------------------------------------------|----|----------------|---|
| Zoek templates                                                                                                    | ^  | Zoek templates | ^ |
| Resultaat 1 - 1 van 1                                                                                                    |    | ondertekening  |   |
| st AWB1GK07 GV_Test012 (naam) ok123 (st AWB1GK07 GV_Test012 (Template ID)   ZStandaard tekst) Concept 16 Mrt 2021 16:51<br>is aangegaan onder de volgende bepalingen. bedenktijd artikel 1 de verkrijger verklaart dat op de datum van ondertekening door hem van deze overeenkomst deze ook daadwerkelijk aan hem ter hand<br>is gesteld, inclusief de daarbij behorende |    | Zoek           |   |
|                                                                                                    |    |                |   |
| Afbeelding 3                                                                                                    |    |                |   |

#### 3.3 Aanmaken nieuw template

Met de optie 'Nieuw template' kan een nieuw template gemaakt worden. Deze link bevindt zich in de rechterkolom op het scherm 'recent gewijzigde templates'.

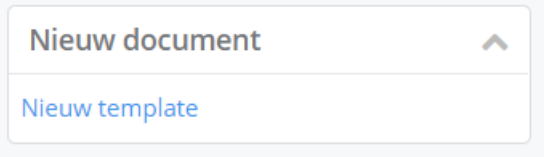

Afbeelding 3

Vervolgens wordt het 'Nieuw template' formulier met een aantal verplichte en optionele velden gestart. De beheerder is vrij om zelf een ID te gebruiken in het veld 'Template ID'. Bij het klikken op de knop 'Opslaan' wordt een controle uitgevoerd op de uniekheid van de gekozen ID. Dit ID wordt gebruikt door het ADG om de templates aan elkaar te koppelen en dient dus uniek te zijn. Daarom kan het ID achteraf niet meer gewijzigd worden.

| л <u>г</u> ( | (Template ID)                | Standaard tekst 8 Apr 2021 09:20 |   |
|--------------|------------------------------|----------------------------------|---|
| Γ            | Nieuw template               | ×                                | ) |
|              | Template ID:                 | Voer een uniek ADG ID in         |   |
|              | Template naam *:             | 18                               |   |
|              | Template type:               | Bouwsteen V                      |   |
|              | Omschrijving:                | 07                               |   |
|              | Workflow/Locatie combinatie: | Facturatie 🗸                     |   |
|              |                              | 21                               |   |
|              | OK Annuleren                 | 19                               |   |
| .Du          | CX.                          | Bouwsteen 25 Mrt 2021 16:25      |   |
|              |                              |                                  |   |

Afbeelding 4

In het verplichte veld 'Template naam' wordt een leesbare naam gezet.

Het veld 'Template type' wordt gebruikt als zoekfilter door het ADG om de beheerder te helpen bij het zoeken van de templates. Het veld 'Omschrijving' kan de beheerder gebruiken om meer informatie in te voeren welke vervolgens getoond wordt in de mouse-over functionaliteit.

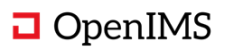

Het veld 'Workflow/Locatie combinatie' geeft een lijst weer met voor gedefinieerde locaties waarin het nieuwe template opgeslagen kan worden. Bij elke locatie is ook een workflow gekoppeld. Deze locaties met de daarbij behorende workflow worden beheerd in het OpenIMS 'Siteconfiguratie' bestand.

Na het klikken op de knop 'Opslaan' wordt het nieuwe template opgeslagen inclusief de metadata, vervolgens wordt de beheerder doorverwezen naar bewerk scherm van het ADG (afbeelding 7). Voor ieder nieuw template wordt een nieuw DOCX-bestand opgeslagen.

#### 3.4 Kopieer bestaande template

Naast het starten met een nieuw template kan de gebruiker ook kiezen om te starten met een bestaande template door deze te kopiëren. Door een bestaande template te openen in het wijzig scherm van de ADG kan de beheerder middels de knop 'Kopieer' (hieronder afgebeeld) de geopende template kopiëren.

| « ADG                                                                                                    | >>> |
|----------------------------------------------------------------------------------------------------|-----|
| Template                                                                                                    | ~   |
| Naam: st AWB1GK07 GV_Test012 (naam) ok123, ID: st AWB1GK07 GV_Test012 (Template ID), Type: ZStandaard tekst    |     |
| Wijzig         Eigenschappen         Naar DMS         Koppel         Ter controle aanbieden         Publiceren |     |
| Afbeelding 5                                                                                                   |     |

Vervolgens start het 'kopieer template' formulier met dezelfde velden als het 'Nieuw template' formulier. Nadat alle velden zijn ingevuld en de knop 'Opslaan' is geklikt wordt de gekopieerde template geopend in het wijzig scherm van het ADG. Hieronder is het kopieer formulier afgebeeld.

| emplate ID:                  | Voer een uniek ADG ID in |
|------------------------------|--------------------------|
| emplate naam *:              |                          |
| emplate type:                | Bouwsteen 🗸              |
| )mschrijving:                |                          |
| /orkflow/Locatie combinatie: | Facturatie 🗸             |

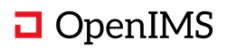

# 3.5 Bekijken templates (data, template en gerelateerde templates)

Bij het bekijken of bewerken van een template zijn er drie kolommen: gerelateerde templates en velden, document preview en data.

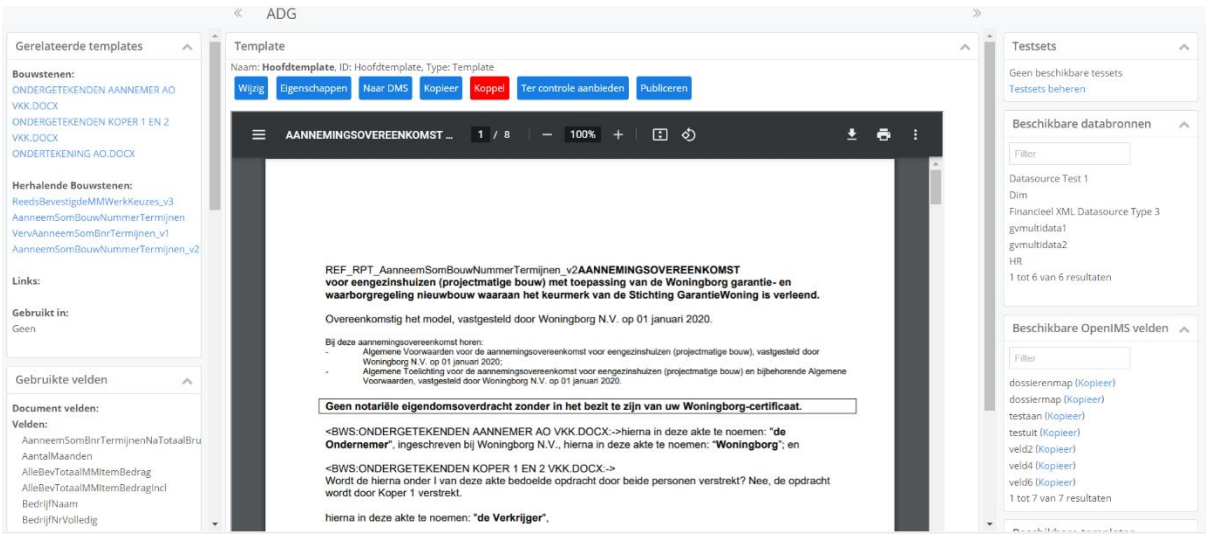

Afbeelding 7

Templates worden in de documentpreview kolom getoond in PDF vorm.

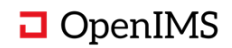

# 3.6 Wijzigen template (middels MS Word)

Deze zijn bewerken met de lokale MS Word applicatie. Dit wordt middels de knop 'Template bewerken' mogelijk gemaakt.

Nadat de beheerder klaar is met het aanpassen van het template wordt in MS Word het template opgeslagen en afgesloten. Vervolgens wordt de OpenIMS Transferagent gestart en het document geüpload naar het DMS.

Nadat een bouwsteen o.i.d. toegevoegd is aan een template, wordt het links getoond.

| Gerelateerde templates 🔥         |
|----------------------------------|
| Bouwstenen:                      |
| ONDERGETEKENDEN AANNEMER AO      |
| VKK.DOCX                         |
| ONDERGETEKENDEN KOPER 1 EN 2     |
| VKK.DOCX                         |
| ONDERTEKENING AO.DOCX            |
|                                  |
| Herhalende Bouwstenen:           |
| ReedsBevestigdeMMWerkKeuzes_v3   |
| AanneemSomBouwNummerTermijnen_v2 |
| VervAanneemSomBnrTermijnen_v1    |
|                                  |
| LINKS:                           |
| Gebruikt in:                     |
| Geen                             |
|                                  |
|                                  |

Afbeelding 8

De beheerder kan de inhoud van het template inzien door in de kolom 'gerelateerde templates' op de desbetreffende template te klikken. Het document wordt vervolgens in de middelste kolom weergegeven.

Als de beheerder klaar is met een template kan hij of zij met de knop 'Voorbeeld' de uitvoer van het template inzien. Dit is handig om te controleren of het template correct is voordat deze middels de workflow knop 'Publiceren' definitief wordt gemaakt.

#### 3.7 Testsets beheren en gebruiken

Bij elke template (document) kunnen testsets vastgelegd worden. Bij een template kan per testset per databron één voorbeeld bestand (bijvoorbeeld XML) geplaatst worden. De testset is alleen relevant voor het huidige document (wat gegenereerd wordt) alle andere elementen (bouwstenen e.d.) gebruiken de testset van het huidige document.

In de rechterkolom op het bewerkscherm worden de testsets weergegeven die gekoppeld zijn aan het huidige document. Middels de voorbeeld knop kan uit deze definities gekozen worden en wordt vervolgens een document gegenereerd.

Hieronder is dit afgebeeld.

| Nieuwe testset Voorbeeld<br>Testsets beheren | Testsets                                     | ^ |
|----------------------------------------------|----------------------------------------------|---|
|                                              | Nieuwe testset Voorbeeld<br>Testsets beheren |   |

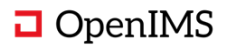

De 'Testsets beheren' link opent het testset beheerscherm.

Vanuit dit scherm kan de beheerder met een klik op de knop naar het document in het ADGbewerkscherm, voor het document in het DMS kan een nieuwe testset worden aangemaakt.

| ADG                                                                                       |             |                         |
|-------------------------------------------------------------------------------------------|-------------|-------------------------|
| Testsets                                                                                  |             | ^                       |
| Naam: st AWB1GK07, ID: st AWB1GK07, Type: Standaard tekst<br>Naar document Naar DMS Nieuw |             |                         |
| Filter                                                                                    |             |                         |
| Wijzig                                                                                    | Voorbeeld 0 | Geavanceerd voorbeeld 0 |
| Test016 AANNEMINGSOVEREENKOMST testset                                                    | Voorbeeld   | Geavanceerd voorbeeld   |
| 1 tot 1 van 1 resultaten                                                                  |             |                         |
| Afbeelding 10                                                                             |             |                         |

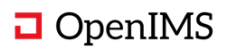

Na het klikken op de knop 'Nieuw' verschijnt het 'Maak nieuwe testset' formulier.

Het formulier 'Maak nieuwe testset' biedt de volgende opties;

- Testset naam.
- Eventueel een standaard tekst.
- Eventueel een gekoppeld model.
- Datasources; bestaande uit een datasource (voorbeeld CRM DATA, Factuur DATA etc.) in combinatie met een te uploaden XML.

| Testset naam:    | Nieuwe testset   |    |   |          |  |
|------------------|------------------|----|---|----------|--|
|                  |                  |    |   |          |  |
| Standaard tekst: | Geen             |    | ~ |          |  |
| Model:           | 001KAOexternlogo |    |   |          |  |
|                  |                  |    |   |          |  |
| Datasource 1:    | Maak een keuze   | ~  |   | voeg toe |  |
| Datasource 2:    | Maak een keuze   | ~  |   | Voeg toe |  |
| Datasource 3:    | Maak een keuze   | ~  |   | Voeg toe |  |
| Datasource 4:    | Maak een keuze   | ~  |   | Voeg toe |  |
| Datasource 5:    | Maak een keuze   | ~  |   | Voeg toe |  |
| Datasource 6:    | Maak een keuze   | ~  |   | Voeg toe |  |
| Datasource 7:    | Maak een keuze   | ~  |   | Voeg toe |  |
| Datasource 8:    | Maak een keuze   | ~  |   | Voeg toe |  |
| Datasource 9:    | Maak een keuze   | ~  |   | Voeg toe |  |
| Datasource 10:   | Maak een keuze   | ~  |   | Voeg toe |  |
|                  | Annuleren        | )K |   |          |  |

Afbeelding 11

Dit formulier biedt de mogelijkheid om de volgende eigenschappen aan te passen:

- De naam van de testset.
- Standaard tekst.
- Gekoppelde model.
- De test data (XML).

| Testset naam:    | ZModel testset   |   |   |                                |                                                                                                    |
|------------------|------------------|---|---|--------------------------------|----------------------------------------------------------------------------------------------------|
|                  |                  |   |   |                                |                                                                                                    |
| Standaard tekst: | st AWB1GK07      |   | ~ |                                |                                                                                                    |
| Model:           | 001KAOexternlogo |   |   |                                |                                                                                                    |
| Datasource 1:    | BIS ERP YMI      | ~ |   | 004                            | 🔎 Bekiik 📟 Wiizia                                                                                                    |
|                  | DIS ERI XIIIE    | • |   | 001aWb1gk07.20200803340012.xmi | , south and the south and the |
| Datasource 2:    | Maak een keuze   | ~ |   | Voeg toe                       |                                                                                                    |
| Datasource 3:    | Maak een keuze   | ~ |   | Voeg toe                       |                                                                                                    |
| Datasource 4:    | Maak een keuze   | ~ |   | Voeg toe                       |                                                                                                    |
| Datasource 5:    | Maak een keuze   | ~ |   | Voeg toe                       |                                                                                                    |
| Datasource 6:    | Maak een keuze   | ~ |   | Voeg toe                       |                                                                                                    |
| Datasource 7:    | Maak een keuze   | ~ |   | Voeg toe                       |                                                                                                    |
| Datasource 8:    | Maak een keuze   | ~ |   | Voeg toe                       |                                                                                                    |
| Datasource 9:    | Maak een keuze   | ~ |   | Voeg toe                       |                                                                                                    |
| Datasource 10:   | Maak een keuze   | ~ |   | Voeg toe                       |                                                                                                    |

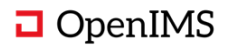

Via de voorbeeld link in het testsets scherm wordt het formulier 'testset voorbeeld genereren' getoond. Dit formulier biedt de volgende opties;

- De preview of gepubliceerde versie gebruiken van de template.
- De preview of gepubliceerde versie gebruiken van het model.
- De output als DOCX of PDF gebruiken.
- Verschillende debug levels.

Hiermee kunnen allerlei situaties getest worden om zeker te weten dat het template onder alle omstandigheden juist zal werken.

| lestset naam: | ZModel testset                                       |    |
|---------------|------------------------------------------------------|----|
| Template:     | Gebruik Preview versie van st AWB1GK07               |    |
| Model:        | Gebruik Preview versie van 001KAOexternlogo          |    |
|               | Gebruik Preview 🗸 versie voor Bouwstenen en Repeater | rs |
|               | Gebruik Preview 🗸 versie voor Databronkoppelingen    |    |
| Dutput:       | DOCX V                                               |    |
| Debuglevel:   | 2 🗸                                                  |    |

Afbeelding 13

Via de geavanceerd voorbeeld link in het testsets scherm wordt het formulier 'Testset voorbeeld genereren' getoond. Dit formulier biedt dezelfde opties aan als de link van de tweede kolom maar met een 'AdvancedPreview' veld. In dit veld kan extra data meegegeven worden.

|             | ZModel testset                                                                                                    |  |
|-------------|----------------------------------------------------------------------------------------------------|--|
| Template:   | Gebruik Preview 🗸 versie van st AWB1GK07                                                                                                    |  |
| Model:      | Gebruik Preview 🗸 versie van 001KAOexternlogo                                                                                                    |  |
|             | Gebruik Preview versie voor Bouwstenen en Repeaters                                                                                                    |  |
|             | Gebruik Preview 🗸 versie voor Databronkoppelingen                                                                                                    |  |
| Dutput:     |                                                                                                    |  |
| Debuelevel  |                                                                                                    |  |
| Jebugievei: | 2 •                                                                                                    |  |
|             | <pre>{     tedris[Maam1": "Bedris[Maam1",         "Bedris[Maam1",         "sedris[Maam1",         "sedris[":",",         "potad:":"",",",         "potad:":"",",",",",",",",",",",",",",",",","</pre> |  |

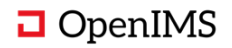

# 3.8 Velden invoegen in een template

Er kunnen OpenIMS standaard metadata velden (meta) of velden uit XML worden ingevoegd.

Door op de link genaamd 'Kopieer' naast het veld te klikken kan het veld worden ingevoegd. Dit verloopt via het clipboard.

In de rechter kolom worden beschikbare velden getoond:

| Beschikbare OpenIMS velden | ^ |
|----------------------------|---|
| Filter                     |   |
| dossierenmap (Kopieer)     |   |
| dossiermap (Kopieer)       |   |
| testaan (Kopieer)          |   |
| testuit (Kopieer)          |   |
| veld2 (Kopieer)            |   |
| veld4 (Kopieer)            |   |
| veld6 (Kopieer)            |   |
| 1 tot 7 van 7 resultaten   |   |

#### Afbeelding 15

Links worden de in het template gebruikte velden automatisch weergegeven:

| Gebruikte velden                   | ~      |
|------------------------------------|--------|
| Let op: er zijn ongekoppelde velde | n!     |
| Document velden:                   |        |
| Velden:                            |        |
| AanneemSomBnrTermijnenNaTota       | aalBru |
| AantalMaanden                      |        |
| AlleBevTotaalMMItemBedrag          |        |
| AlleBevTotaalMMItemBedragIncl      |        |
| BedrijfNaam                        |        |
| BedrijfNrVolledig                  |        |
| BouwNummerBeschikkingsDatum        |        |
| BouwNummerBeschikkingsNr           |        |
| BouwNummerBouwRenteBedragIr        | ncl    |
| BouwNummerBouwRenteCodePer         | C      |
| BouwNummerGarantieBedrag           |        |
| BouwNummerGarantieRegistratie      | ۸r     |
| BouwNummerGrondkostenRenteC        | odeP   |
| BouwNummerKadastraleNr             |        |
| BouwNummerKadastraleSectie         |        |
| BouwNummerNr                       |        |
| BouwNummerObjectSoortOmschr        | ijving |
| BouwNummerOmschrijving             |        |
| BouwNummerOpleveringsRenteCo       | odePe  |
| BouwNummerOvereenkomstDatu         | m      |
| BouwNummerSubsidieDatum            |        |
| BouwNummerTransportRenteCod        | ePerc  |
| BouwNummerVervallenAanneemS        | omPlu  |
| BouwNummerVrijVeldBrutoMaand       | llast  |
| fbeelding 16                       |        |

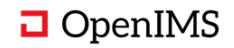

### 3.9 Koppeling tussen templatevelden en databronnen

De ADG heeft ook een overzicht waarbij de beheerder de mogelijkheid heeft om verschillende bronvelden te koppelen met de velden die in het template gebruikt worden. Dit scherm is bereikbaar met de knop 'Koppel' in het bewerkscherm van het ADG.

ADG doet dit zo veel mogelijk al automatisch, dus dit overzicht is met name bedoeld voor controle en correctie.

| Koppel databronnen                                                       |                                               |                                  |                                     | ^                                |
|--------------------------------------------------------------------------|-----------------------------------------------|----------------------------------|-------------------------------------|----------------------------------|
| Naam: st AWB1GK07 GV_Test012 (naam) ok123, ID: s                         | at AWB1GK07 GV_Test012 (Template ID), Type: Z | Standaard tekst                  |                                     |                                  |
| Naar document Naar DMS Hergenereer                                       |                                               |                                  |                                     |                                  |
| Filter                                                                   |                                               |                                  |                                     |                                  |
| Veld in document                                                         | Data converter                                | Databron 0                       | Veld uit databron 0                 | Pad in databron 0                |
| AanneemSomBnrTermijnenNaTotaalBruto                                      | <geen></geen>                                 | Financieel XML Datasource Type 3 | AanneemSomBnrTermijnenNaTotaalBruto | Algemeen>BouwNummer>BouwNummer>  |
| AantalMaanden                                                            | <geen></geen>                                 | Financieel XML Datasource Type 3 | AantalMaanden                       | Algemeen>                        |
| AlleBevTotaalMMItemBedrag                                                | <geen></geen>                                 | Financieel XML Datasource Type 3 | AlleBevTotaalMMitemBedrag           | Algemeen>BouwNummer>BouwNummer>  |
| AlleBevTotaalMMItemBedragIncl                                            | <geen></geen>                                 | Financieel XML Datasource Type 3 | AlleBevTotaalMMitemBedraginci       | Algemeen>BouwNummer>BouwNummer>  |
| BedrijfNaam                                                              | <geen></geen>                                 | Financieel XML Datasource Type 3 | BedrijfNaam                         | Algemeen>                        |
| BedrijfNrVolledig                                                        | <geen></geen>                                 | Financieel XML Datasource Type 3 | BedrijfNrVolledig                   | Algemeen>                        |
| BouwNummerBeschikkingsDatum                                              | <geen></geen>                                 | Financieel XML Datasource Type 3 | BouwNummerBeschikkingsDatum         | Algemeen>BouwNummer>>BouwNummer> |
| BouwNummerBeschikkingsNr                                                 | <geen></geen>                                 | Financieel XML Datasource Type 3 | BouwNummerBeschikkingsNr            | Algemeen>BouwNummer>             |
| BouwNummerBouwRenteBedragIncl                                            | <geen></geen>                                 | Financieel XML Datasource Type 3 | BouwNummerBouwRenteBedragIncl       | Algemeen>BouwNummers>BouwNummer> |
| BouwNummerBouwRenteCodePerc                                              | <geen></geen>                                 | Financieel XML Datasource Type 3 | BouwNummerBouwRenteCodePerc         | Algemeen>BouwNummers>BouwNummer> |
| 1 tot 10 van 56 resultaten<br>Eerste Vorige 1 2 3 4 5 6 Volgende Laatste |                                               |                                  |                                     |                                  |
| A (1 L I'                                                                |                                               |                                  |                                     |                                  |

Afbeelding 17

In de eerste kolom worden de velden van het ingeladen template getoond. Dit wordt automatisch gevuld door de OpenIMS ADG met een functionaliteit die het ingeladen template scant op velden.

In de data converter kolom kan een data converter gekozen worden.

| Nummer not alter 1000 separator V |
|-----------------------------------|
|                                   |
|                                   |
| ren                               |
|                                   |

Afbeelding 18

Indien een veld niet automatisch is gevonden kan de beheerder deze handmatig koppelen in de databron kolom.

| Selecteer data | bron voor Financieel XML                                                                                                    | <b>Datas</b> ou |
|----------------|----------------------------------------------------------------------------------------------------|-----------------|
| Databron:      | Financieel XML Datasource Type 3 🗸                                                                                                    | edra            |
| OK Annuleren   |                                                                                                    | ed ra           |
| fbeelding 19   | and the second second s |                 |

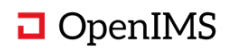

In de "veld uit databron" kolom kan een veld uit de gekozen databron geselecteerd worden. Deze dialoog heeft ook een filter om sneller het juiste veld in de databron te vinden. Hieronder is de dialoog afgebeeld.

| ter                                     |                                                                            |
|-----------------------------------------|----------------------------------------------------------------------------|
| ld in datasource                        | Prefix                                                                     |
| anneemSomBnrTermijnenAcTotaalBruto      | Algemeen>BouwNummers>BouwNummer>                                           |
| anneemSomBnrTermijnenAcTotaalBtw        | Algemeen>BouwNummer>BouwNummer>                                            |
| anneemSomBnrTermijnenAcTotaalNetto      | Algemeen>BouwNummers>BouwNummer>                                           |
| anneemSomBnrTermijnenNaTotaalBruto      | Algemeen>BouwNummers>BouwNummer>                                           |
| anneemSomBnrTermijnenNaTotaalBtw        | Algemeen>BouwNummer>BouwNummer>                                            |
| anneemSomBnrTermijnenNaTotaalNetto      | Algemeen>BouwNummer>BouwNummer>                                            |
| anneemSomBouwNummerTermijnenTotaalBruto | Algemeen>BouwNummers>BouwNummer>                                           |
| anneemSomBouwNummerTermijnenTotaalBtw   | Algemeen>BouwNummers>BouwNummer>                                           |
| anneemSomBouwNummerTermijnenTotaalNetto | Algemeen>BouwNummers>BouwNummer>                                           |
| annemerLogo                             | Algemeen>                                                                  |
| anroependProgramma                      | Algemeen>                                                                  |
| antal                                   | Algemeen>BouwNummers>@attributes>                                          |
|                                         | Algemeen>BouwNummers>BouwNummer>BouwNummerTermijnen>@attributes>           |
|                                         | Algemeen>BouwNummers>BouwNummer>FactuurGrondHandmVrTransp>@attributes>     |
|                                         | Algemeen>BouwNummers>BouwNummer>FactuurBouwHandmVrTransp>@attributes>      |
|                                         | Algemeen>BouwNummers>BouwNummer>FactuurMMWerkHandmVrTransp>@attributes>    |
|                                         | Algemeen>BouwNummers>BouwNummer>FactuurTranspRntHandmVrTransp>@attributes> |
|                                         | Algemeen>BouwNummers>BouwNummer>FactuurBouwRntHandmVrTransp>@attributes>   |
|                                         | Algemeen>BouwNummers>BouwNummer>FactuurKoopsRntHandmVrTransp>@attributes>  |
|                                         | Algemeen>BouwNummers>BouwNummer>FactuurKortKoopsHandmVrTransp>@attributes> |
|                                         | Algemeen>BouwNummers>BouwNummer>FactuurBndlFactHandmVrTransp>@attributes>  |
|                                         | Algemeen>BouwNummers>BouwNummer>FactuurBtwVrijDIHandmVrTransp>@attributes> |
|                                         | Algemeen>BouwNummers>BouwNummer>VervallenBouwNummerTermijnen>@attributes>  |
|                                         | Algemeen>BouwNummers>BouwNummer>VervBouwNummerTermijnenAc>@attributes>     |
|                                         | Algemeen>BouwNummers>BouwNummer>GrondBnrHandTermijnenAc>@attributes>       |
|                                         | Algemeen>BouwNummers>BouwNummer>VervGrondBnrHandTermiinenAc>@attributes>   |

Afbeelding 20

Omdat een gekozen veld in verschillende takken van de XML kan zitten, kan in de "pad in databron" kolom de juiste variant van het veld gekozen worden.

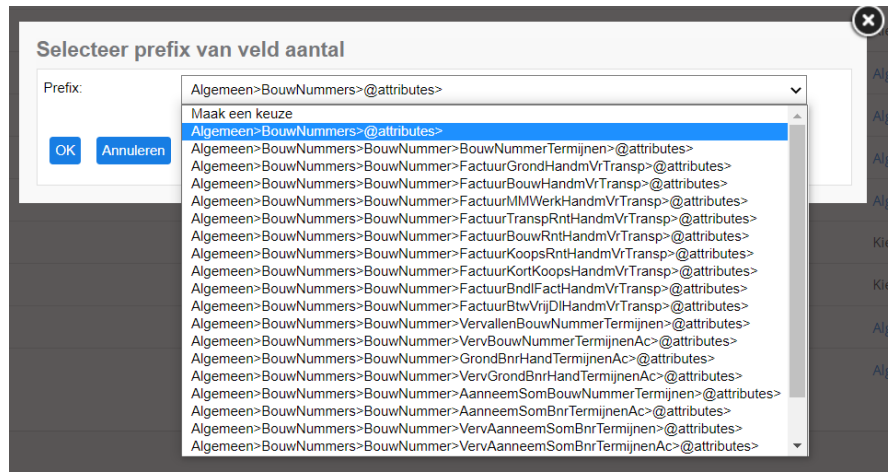

Afbeelding 21

Het aanpassen van een document activeert een achtergrondproces dat ervoor zorgt dat de metadata van het bewerkte template en alle gekoppelde templates aanpast en de metadata 'is\_template\_van' en 'bevat\_de\_templates' worden bijgewerkt. Daarnaast worden de XML-velden ook bij het bewerkte template opgeslagen, hierdoor is het niet nodig om bij elke wijziging van de template de XML-velden te uploaden.

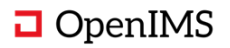

### 3.10 Andere templates invoegen in een template

In OpenIMS ADG kunt u templates, modellen, bouwstenen en herhalende bouwstenen beheren. Alle elementen zijn hierbij documenten welke met de tekstverwerker kunnen worden aangepast.

Verschillende templates kunnen zijn:

- **Model** waarmee centraal de huisstijl, lettertypes, logo's en dergelijke kunnen worden vastgelegd.
- Standaard teksten waarbij afdelingen en projecten decentraal hun eigen teksten kunnen beheren.
- **Bouwstenen** welke in meerdere documenten gebruikt kunnen worden zoals bijvoorbeeld adresblokken of ondertekening van documenten.
- Intelligente bouwstenen welke op basis van bedrijfsregels automatisch de juiste inhoud bevatten.
- Herhalende bouwstenen voor bijvoorbeeld factuurregels of andere lijsten. Hierbij kunnen ook totalen e.d. in het document geplaatst worden.
- Koppelingen naar andere documenten voor bijvoorbeeld op maat gegenereerde bijlagen of algemene voorwaarden.

Schematisch tekening;

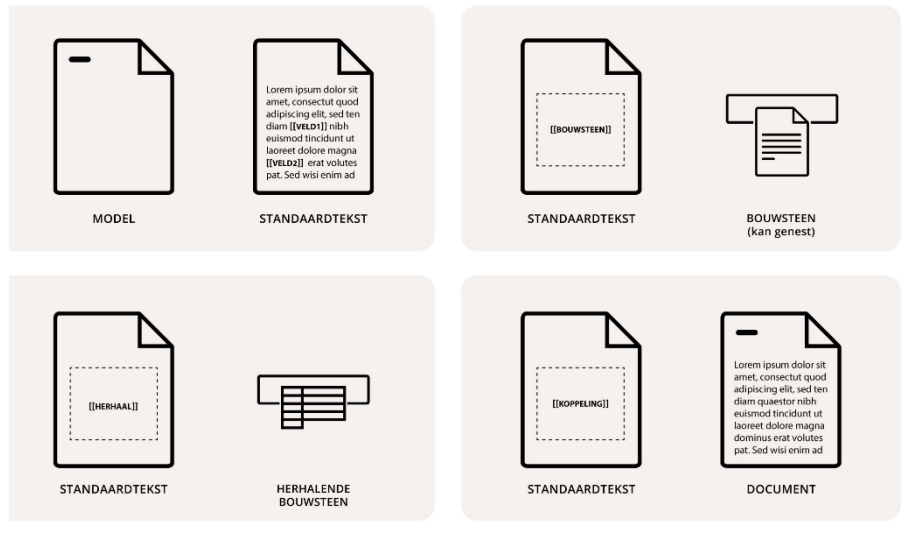

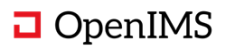

De lijst met beschikbare templates wordt in de rechter kolom van het ADG-bewerkscherm getoond. Deze kolom bevat een filter veld om de juiste template snel te vinden. Door op de link genaamd 'Kopieer' naast het template te klikken kan het template worden ingevoegd. Dit verloopt via het clipboard.

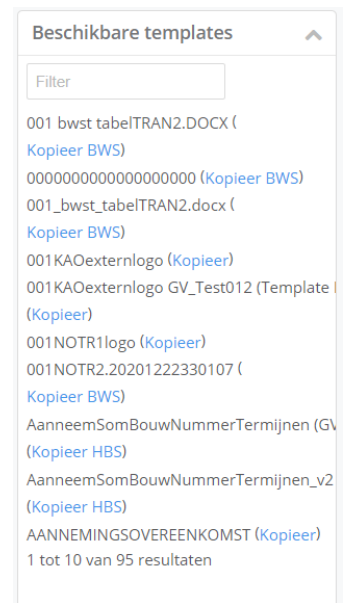

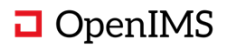

# 3.11 Publiceren (in gebruik nemen) templates

Een organisatie heeft mogelijk meerdere afdelingen die hun eigen standaard teksten beheren.

Een template is gekoppeld met een workflow. Voor het ADG wordt standaard de workflow 'ADG' aangemaakt. Deze workflow werkt volgens de standaard OpenIMS workflow functionaliteit. De beheerder kan deze workflow net als de standaard workflows beheren via het workflow admin scherm. De stappen in een stadium van de workflow worden als knoppen weergegeven.

| « ADG                                                                                                    | >> |
|----------------------------------------------------------------------------------------------------|----|
| Template                                                                                                    | ~  |
| Naam: st AWB1GK07 GV_Test012 (naam) ok123, ID: st AWB1GK07 GV_Test012 (Template ID), Type: ZStandaard tekst                    |    |
| Wijzig         Eigenschappen         Naar DMS         Kopieer         Koppel         Ter controle aanbieden         Publiceren |    |
|                                                                                                    |    |
| Afbeelding 24                                                                                                    |    |

#### 3.12 Koppeling met OpenIMS DMS (optioneel)

Indien ook gebruik gemaakt wordt van OpenIMS DMS kan middels de knop 'Naar DMS' worden genavigeerd naar het template in het DMS om de standaard DMS-functionaliteit te gebruiken. Elk template binnen ADG is dan een document binnen het DMS. In het DMS kunnen bijvoorbeeld functies als historie gebruikt worden.

| « ADG                                                                                                    | >> |
|----------------------------------------------------------------------------------------------------|----|
| Template                                                                                                    | ~  |
| Naam: st AWB1GK07 GV_Test012 (naam) ok123, ID: st AWB1GK07 GV_Test012 (Template ID), Type: ZStandaard tekst                    |    |
| Wijzig         Eigenschappen         Naar DMS         Kopieer         Koppel         Ter controle aanbieden         Publiceren |    |
| theolding 25                                                                                                    |    |

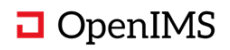

#### 4 RECHTEN BEHEER ADG

Voor het beheren van templates in OpenIMS ADG is er een nieuw recht geïntroduceerd genaamd 'ADG-beheerder'. Met het 'ADG-beheerder' recht is het mogelijk om alle ADG-functionaliteiten te gebruiken zoals het zoeken, het maken of kopiëren van een template. Dit recht is noodzakelijk om ADG te kunnen gebruiken. Daarnaast is het recht om een bepaalde template te kunnen lezen en/of bewerken afhankelijk van de standaard OpenIMS rechten die gekoppeld zijn aan het betreffende document. Hiermee kunnen bijvoorbeeld afdelingen hun eigen standaardteksten beheren.

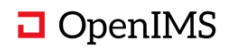

#### SYSTEEMBEHEER ADG 5

Naast templatebeheer heeft OpenIMS ADG een voorziening om ADG zelf te beheren. Deze omgeving bestaat uit monitoring, configuratie en logging. Daarnaast kan de beheerder de configuratie van de databronnen, generatoren en de data converters beheren. Voor de beheeromgeving van ADG heeft de gebruiker het algemene OpenIMS beheerder recht nodig.

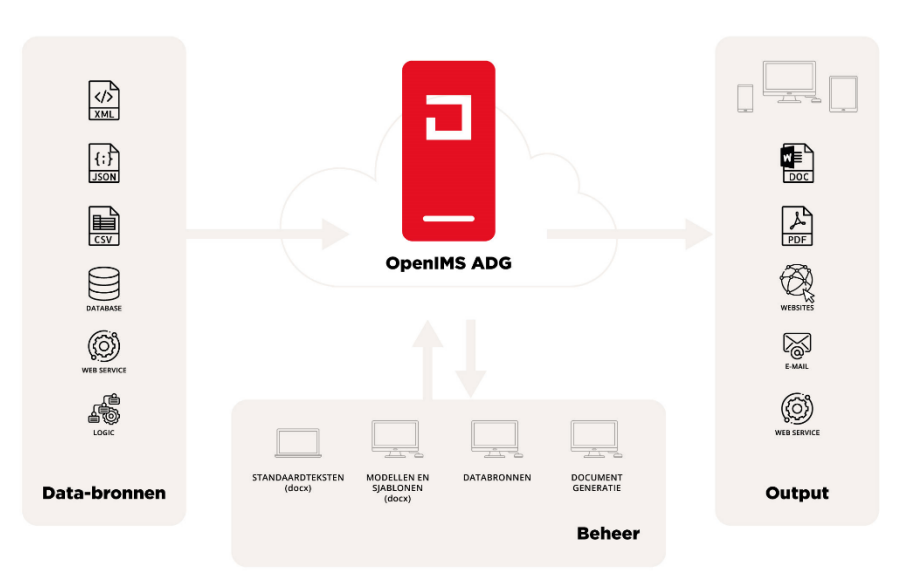

#### **OpenIMS Advanced Document Generator**

#### 5.1 Monitoring (dashboard)

De beheerders kunnen via het hoofdmenu ADG navigeren naar 'Monitoring ADG'. Vervolgens verschijnt het onderstaande dashboard waarin de beheerder live kan meekijken waar de ADG mee bezig is. Het dashboard is ingedeeld in twee views, een view voor de errors en een view voor de acties die succesvol zijn uitgevoerd.

De monitoringregels worden ook in het logboek 'ADG' en 'ADG errors' weggeschreven. Het logboek is ook terug te vinden bij de OpenIMS systeemlogboeken.

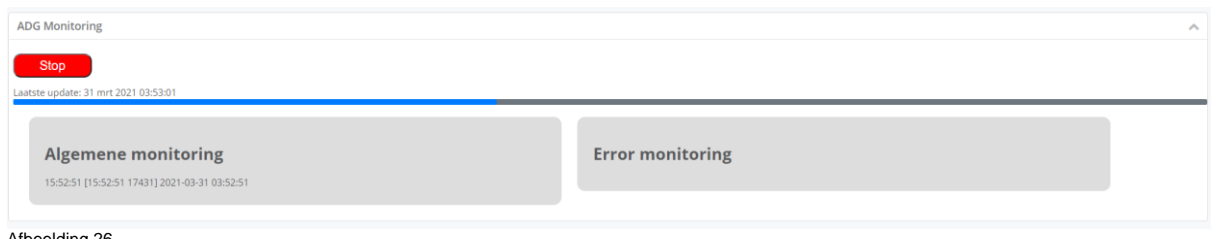

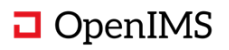

### 5.2 Configuratie Databronnen

Bij het vullen van velden in templates worden databronnen gebruikt. OpenIMS ADG doet hierbij zo veel mogelijk automatisch, zoals het aan de hand van prototypes beschikbare velden bepalen die gebruikt kunnen worden in templates. In het hoofdmenu van de ADG kan de beheerder naar het ADG Databronnen beheerscherm navigeren. Een databron moet een prototype bevatten zodat er velden gevonden kunnen worden.

Met "maak nieuwe databron" kan een nieuwe databron gemaakt worden. Ook kunnen bestaande databronnen worden aangepast aanpassen worden, gepubliceerd worden en kan de historie bekeken worden. Ook is het mogelijk een oude definitie terug te zetten.

| ADG Databronnen Beheer                                                                                                    |                                                                                                    |                                                                                                    | ^ |
|----------------------------------------------------------------------------------------------------|----------------------------------------------------------------------------------------------------|----------------------------------------------------------------------------------------------------|---|
| Maak nieuwe databron                                                                                                    |                                                                                                    |                                                                                                    |   |
| ✓ Financieel XML Databron Type 3                                                                                                    |                                                                                                    |                                                                                                    |   |
| Aanpassen Publiceren Historie                                                                                                    |                                                                                                    |                                                                                                    | Î |
| Concept<br>Nam: Financiel XML Databron Type 3<br>Brontype: XML<br>Bron vorm: Sturend<br>Zichtbaarheid Vabile<br>Door: ADG beherdror<br>Datum: 30:03:2021 08:00:53<br>Prototypes databron: | Gepubliceerd<br>Nam: Financiet XML Datasource Type 3<br>Brontyne: XML<br>Bron vorm: Sturend<br>Zichtbaarheid Vaible<br>Door: Nico de Vires (OSICT)<br>Datum: 18/03.2021 12:13:29<br>Prototypes databron: | Historie           Datam         Doer         Actie         Terugzetten           30:03:2021 42:12:390 kode Wres (OSIC) Genutikcend* terugzetten         Terugzetten         18:03:2021 12:12:300 kode Wres (OSIC) Genutikcend* terugzetten           18:03:2021 12:12:3230kod e Wres (OSIC) Genutikcend* terugzetten         0:03:32021 06:13:03:00 behereder         Genutikcend* trungzetten           03:03:2021 06:13:03:00 behereder         Genutikcend* terugzetten         0:03:32021 06:23:03:00 behereder         Genutikcend* terugzetten           03:03:2021 06:20:30:00 behereder         Genutikcend* Terugzetten         0:03:32:01:00:20:40.00 behereder         Genutikcend* Terugzetten           03:03:2021 06:20:30:A0D behereder         Genutikcend* Terugzetten         0:03:32:01:00:20:40.00 behereder         Genutikcend* Terugzetten           03:03:2021 06:20:30:A0D behereder         Genutikcend* Terugzetten         0:03:32:01:00:20:40.00 behereder         Genutikcend* Terugzetten           03:30:201 06:20:40:A0D behereder         Genutikcend* Terugzetten         Genutikcend* Terugzetten         0:03:32:01:10:02:40:00 behereder |   |
| ▶ hallo 2.                                                                                                    |                                                                                                    |                                                                                                    | · |
| ▶ abc                                                                                                    |                                                                                                    |                                                                                                    |   |
| Afbeelding 27                                                                                                    |                                                                                                    |                                                                                                    |   |

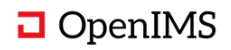

Per (nieuwe) databron worden een aantal zaken vastgelegd:

- De aard van de data (bijvoorbeeld XML, SQL of logica).
- Representatieve prototype bestanden.
- Of het een sturende of ondersteunende bron betreft.
- Optioneel connectie informatie.
- Zichtbaarheid (sommige databronnen zijn niet bedoeld voor eindgebruikers).
- Prototype(s) om de velden te bepalen.

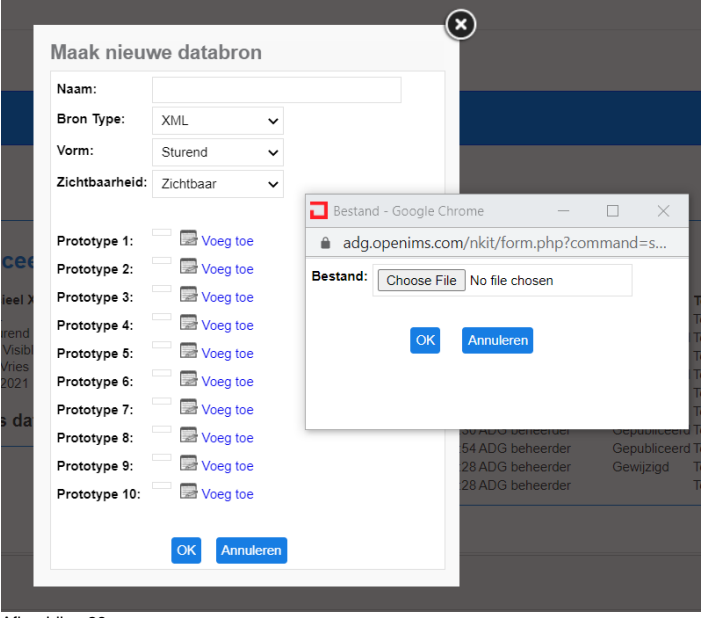

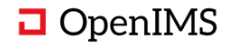

Het aanpassen van een databron gaat in 3 stappen:

- Wijzigen van de databron configuratie.
   Testen van de aangepaste databron configuratie.
  - Connectie test. •
  - Veld test (hierbij geeft ADG o.a. automatisch aan welke velden toegevoegd en/of • verwijderd zijn).
- 3. Publiceren (goedkeuren en in gebruik nemen) van de nieuwe databron configuratie.

| Veet je zeker dat je deze databr | on wilt publiceren?            |
|----------------------------------|--------------------------------|
|                                  |                                |
| laam:                            | Financieel XML Databron Type 3 |
| Bron Type:                       | XML                            |
| 'orm:                            | Sturend                        |
| ichtbaarheid:                    | Visible                        |
| rototype:                        |                                |
|                                  |                                |
|                                  |                                |

Afbeelding 29

#### De verschillende versies van een databron worden bewaard:

| itum            | Door                       | Vorm          | Type Zio | chtbaarheid | Actie   | Prototypen                           |
|-----------------|----------------------------|---------------|----------|-------------|---------|--------------------------------------|
| 30-03-2021 08:0 | 0:53 ADG beheerder         | Sturend       | XML Vis  | sible       | Change  |                                      |
| 18-03-2021 12:1 | 3:29 Nico de Vries (OSICT) | Sturend       | XML Vis  | sible       | Publish |                                      |
| 18-03-2021 12:1 | 3:23 Nico de Vries (OSICT) | Sturend       | XML Vis  | sible       | Change  |                                      |
| 03-03-2021 08:4 | 3:38 ADG beheerder         | Sturend       | XML Vis  | sible       | Publish | 001AWB1GK07.20200603340012.xml       |
|                 |                            |               |          |             |         | 001AWB1GK07.20200603340012_extra.xml |
| 03-03-2021 08:4 | 1:16 ADG beheerder         | Sturend       | XML Vis  | sible       | Change  | 001AWB1GK07.20200603340012.xml       |
|                 |                            |               |          |             |         | 001AWB1GK07.20200603340012_extra.xml |
| 03-03-2021 08:2 | 6:03 ADG beheerder         | Sturend       | XML Vis  | sible       | Change  | 001AWB1GK07.20200603340012.xml       |
| 03-03-2021 08:2 | 6:30 ADG beheerder         | Sturend       | XML Vis  | sible       | Publish | 001AWB1GK07.20200603340012.xml       |
| 03-03-2021 08:2 | 3:54 ADG beheerder         | Sturend       | XML Vis  | sible       | Publish | test3.xml                            |
| 03-03-2021 08:2 | 3:28 ADG beheerder         | Sturend       | XML Vis  | sible       | Change  | test3.xml                            |
| 01-03-2021 16:0 | 9:28 ADG beheerder         | Ondersteunend | csv Zio  | chtbaar     |         |                                      |

Afbeelding 30

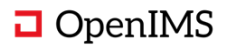

 $\bigcirc$ 

#### 5.2.1 Configuratie Logica Databronnen

Alles wat niet met de standaard voorzieningen van OpenIMS ADG gedaan kan worden ingevuld middels Logica Databronnen. Dit kan bijvoorbeeld gebruikt worden voor het benaderen van legacy systemen welke niet aan moderne standaarden voldoen of om data die niet aan de randvoorwaarden van OpenIMS ADG voldoet te converteren.

Vereisten:

- Script (de daadwerkelijke logica)
- Representatieve voorbeelden (JSON, XML, CSV)

De data dient in UTF-8 formaat te zijn.

#### 5.2.2 Sturende databronnen

ADG kan werken met verschillende sturende databronnen. Een sturende databron zorgt naast de data ook voor een event dat de ADG triggert om een document te genereren. ADG heeft voor XML een standaard voorziening. ADG werkt met een enkele of met meerdere databronnen.

OpenIMS ADG kan op 5 manieren omgaan met een sturende databron:

- Het (frequent) monitoren van een folder voor XML, JSON of CSV-bestanden
- Het (frequent) uitvoeren van een SQL Query
- Het (frequent) uitvoeren van een aanroep van een webservice van een ander systeem
- Het (frequent) uitvoeren van een script
- De OpenIMS ADG webservice aan laten roepen door een ander systeem

Bij een sturende databron zijn geen connectie gegevens nodig, dit deel regelt de generator.

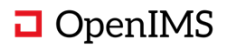

#### 5.2.3 Ondersteunende databronnen

De ADG maakt ook gebruik van ondersteunende databronnen middels een database koppeling, SOAP of JSON. Een ondersteunende databron wordt gebruikt om data op te halen die nodig is om een document te genereren en triggert geen documentgeneratie. Deze bron wordt ook gebruikt tijdens het creëren of bewerken van een template.

Voor ondersteunende databronnen geldt dat dit ofwel statische databronnen moeten zijn (een vaste set data, bijvoorbeeld adresgegevens van de organisatie) ofwel logica databronnen welke op basis van de data uit de sturende databron dynamisch extra data kunnen vergaren.

Bij ondersteunende databronnen zijn altijd connectie gegevens nodig.

### 5.3 Configuratie Generatoren

Een generator is altijd op basis van een script waarbij voorbeeld scripts beschikbaar zijn voor gangbare (en minder gangbare) scenario's. Deze worden beheerd in de inrichtingsmodule van OpenIMS.

Elke generator moet globaal 3 zaken regelen:

- Wat is de trigger.
- Welke sturende databron hoort bij deze generator.
- Wat moet er precies gebeuren met gegenereerde documenten (printen, e-mailen, op extranet zetten, etc).

Vervolgens moet elke generator specifiek, per individueel document, regelen:

- Welke templates moeten gebruikt worden (bijvoorbeeld een bepaald model en een bepaalde standaardtekst).
- Welke sturende databron is beschikbaar.
- Wat is de exacte data voor dit document (hiervoor wordt een intern universeel formaat gebruikt).
- Moet er DOCX, PDF of een ander formaat (bijvoorbeeld HTML of e-mail) gegenereerd worden.

Een aantal voorbeelden:

- Eenvoudig: Het frequent monitoren van een hot folder voor XML-bestanden waarbij een enkel XML-bestand leidt tot een enkel document in PDF-formaat welke per e-mail verstuurd wordt. Na verwerking wordt het XML-bestand verwijderd.
- Complex: Het frequent monitoren van een hot folder voor XML-bestanden waarbij een enkel XML-bestand meerdere documenten specificeert welke elk op verschillende manieren verzonden moeten worden. Na verwerking wordt het XML-bestand verwijderd.
- SOAP/XML, REST/JSON service: Een webservice waarmee een ander systeem OpenIMS ADG opdracht kan geven documenten te genereren.
- Monitor: Het frequent aanroepen van een webservice of SQL-query waarbij OpenIMS ADG eventuele generatie opdrachten ophaalt en uitvoert.
- Eindgebruiker: Een webservice (welke aangeroepen wordt middels een eenvoudig user interface) waarmee een eindgebruiker op basis van een CSV en een template een 'bulk mail merge' kan doen.

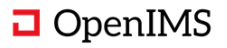

# 5.4 Configuratie Data Converters

Data converters kunnen gebruikt worden om het formaat van velden aan te passen. Denk hierbij bijvoorbeeld aan het formateren van datums of bedragen.

OpenIMS ADG beschikt over ingebouwde converters en het is mogelijk converters toe te voegen. Bij het koppelen tussen templatevelden en databronnen kunnen deze converters gebruikt worden.

Hierbij kunnen onder andere zaken zoals een script en reguliere expressies gebruikt worden.

| Data converter beheer           |                                                                   |                                          |           | ^    |
|---------------------------------|-------------------------------------------------------------------|------------------------------------------|-----------|------|
| Nieuw                           |                                                                   |                                          |           |      |
| Filter                          |                                                                   |                                          |           |      |
| Naam dataconverter              | Conversie code                                                    | 1                                        | Aanpassen | . 0. |
| Converter X                     | <pre>\$output = "X";</pre>                                        |                                          | Aanpassen |      |
| Nummer not alter 1000 separator | <pre>\$output = str_replace('.','.',\$input); \$output = st</pre> | <pre>cr_replace(',',',',\$output);</pre> | Aanpassen |      |
| test                            | <pre>Soutput = \$input;</pre>                                     |                                          | Aanpassen |      |
| Test 1                          | <pre>Soutput = "Hallo wereld";</pre>                              |                                          | Aanpassen |      |
| ToLower                         | <pre>\$output = strtolower(\$input);</pre>                        |                                          | Aanpassen |      |
| 1 tot 5 van 5 resultaten        |                                                                   |                                          |           |      |

Afbeelding 16

In het bovenstaande data converter beheerscherm kunt u een nieuwe of een bestaande converter aanpassen.

Voor het maken of aanpassen van conversie logica is enige programmeer kennis vereist.

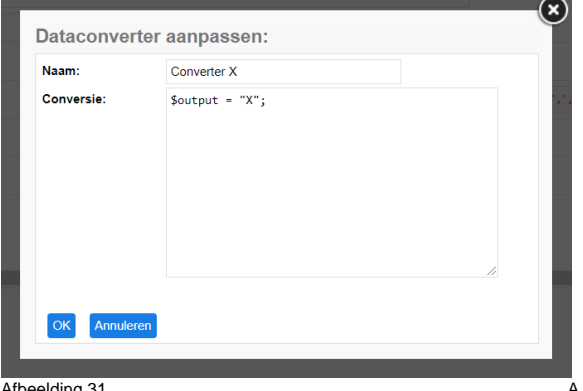

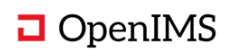

# 5.5 Instellingen ADG

Het configureren van ADG gaat middels de standaard OpenIMS configuratie voorzieningen (Admin > Onderhoud > Site Configuratie). Het standaard configuratie bestand kan als voorbeeld gebruikt worden voor de beschikbare instellingen.

OpenIMS ADG kent verschillende configuraties. Bij het installeren en activeren van de ADG wordt een groot deel van deze configuratie automatisch uitgevoerd. Zie de standaard configuratie voor een uitgebreider voorbeeld.

#### 5.6 Logboek ADG

ADG heeft standaard twee logboeken het algemene ADG-logboek waar alle document generaties worden gelogd en een 'ADG errors' logboek waar alleen fouten (errors) worden gelogd. De logboeken ADG en 'ADG errors' worden, net als de andere logboeken, automatisch opgeschoond.

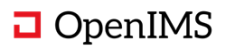

#### 6 MAATWERK

OpenIMS begrijpt dat elke organisatie de documenten anders verwerkt. Om die verschillen te kunnen verwerken heeft OpenIMS ADG een maatwerk omgeving. De wensen voor het maatwerk worden samen met de klant besproken en tijdens de implementatie van de ADG ontwikkelt.

De ADG heeft twee zogenaamde maatwerk hooks om een functionaliteit vanuit het maatwerk te initiëren;

- Default fieldmapping; via deze maatwerk hook wordt het mogelijk gemaakt om de velden in de bestaande templates automatisch te koppelen met een bron. Deze wordt vervolgens getoond of gewijzigd in het overzicht databronnen.
- PHPQueryCode; via deze maatwerk hook worden de ondersteunende databronnen gekoppeld. Dit kan een ODBC-koppeling met een MSSQL-server, SOAP service, en/of een REST koppeling zijn.

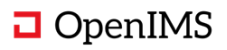